## 中国石油大学体育选课说明

- 一、 选课时间:9月9日8:00开始(详见系统平台)
- 二、 上课地点:第一节课田径场集合,由教师点名后带入上课场地。
- 三、 选课网址: <u>http://isports.upc.edu.cn/xuanke</u>;

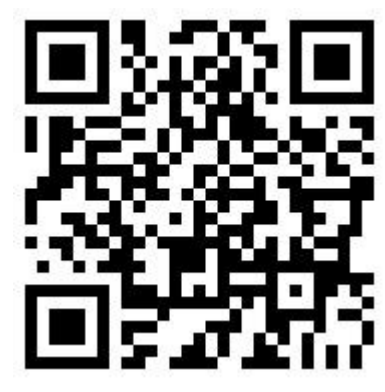

推荐微信扫描二维码进入

(**账号密码**为**数字石大**账号密码)

## 四、 未尽事宜联系电话:

选课咨询电话:13658688810 尤老师 技术支持电话:18600152537 常工程师

## 五、 选课操作流程及规则

**1.选课未开始前,**进入选课页面,可提前浏览可选课程项目,教师,地点(田 径场),点击详情可查看限选名额。

注: 文中**图片**信息为**示例**, 请以选课系统<mark>实际显示信息</mark>为准

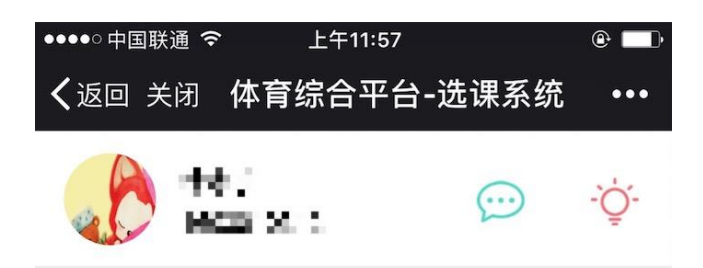

| 项目   | 教师  | 地点 | 操作 |
|------|-----|----|----|
| 体育舞蹈 | 王锋  | 暂无 | 详情 |
| 体育舞蹈 | 焦喜便 | 暂无 | 详情 |
| 篮球   | 王燕珍 | 暂无 | 详情 |
| 篮球   | 牟小刚 | 暂无 | 详情 |
| 排球   | 胡春兰 | 暂无 | 详情 |
| 排球   | 盖全刚 | 暂无 | 详情 |
| 网球   | 杨宏  | 暂无 | 详情 |
| 健美   | 邢连军 | 暂无 | 详情 |
| 啦啦操  | 吕娜  | 暂无 | 详情 |

选课未开始

| ●●●●○中国联通 令                   | 上午1        | 1:57 |            | @ 🗖              |
|-------------------------------|------------|------|------------|------------------|
| <b>く</b> 返回关闭 体育综合平台-选课系统 ••• |            |      |            |                  |
| 6                             | n<br>Bixis |      | $\bigcirc$ | -,<br>Ģ.         |
| 项目                            | 教师         | 地占   | 操作         |                  |
|                               | 课程         | 详情   |            | ×                |
| 课程项目                          |            |      | 篮          | <del></del><br>球 |
| 任课教师                          |            |      | 牟小         | 図                |
| 上课地点                          |            |      | 죝          | 无                |
| 项目简介                          |            |      | 초          | 看                |
| 课程限选名额                        | 颈          |      |            | 38               |
| 班级限选名额                        | 额          |      |            | 2                |
|                               | ×          | 闭    | ]          |                  |
|                               |            |      |            |                  |
|                               |            |      |            |                  |

点击右上角可查看"选课公告",一选二选换课时间将在公告中公示。

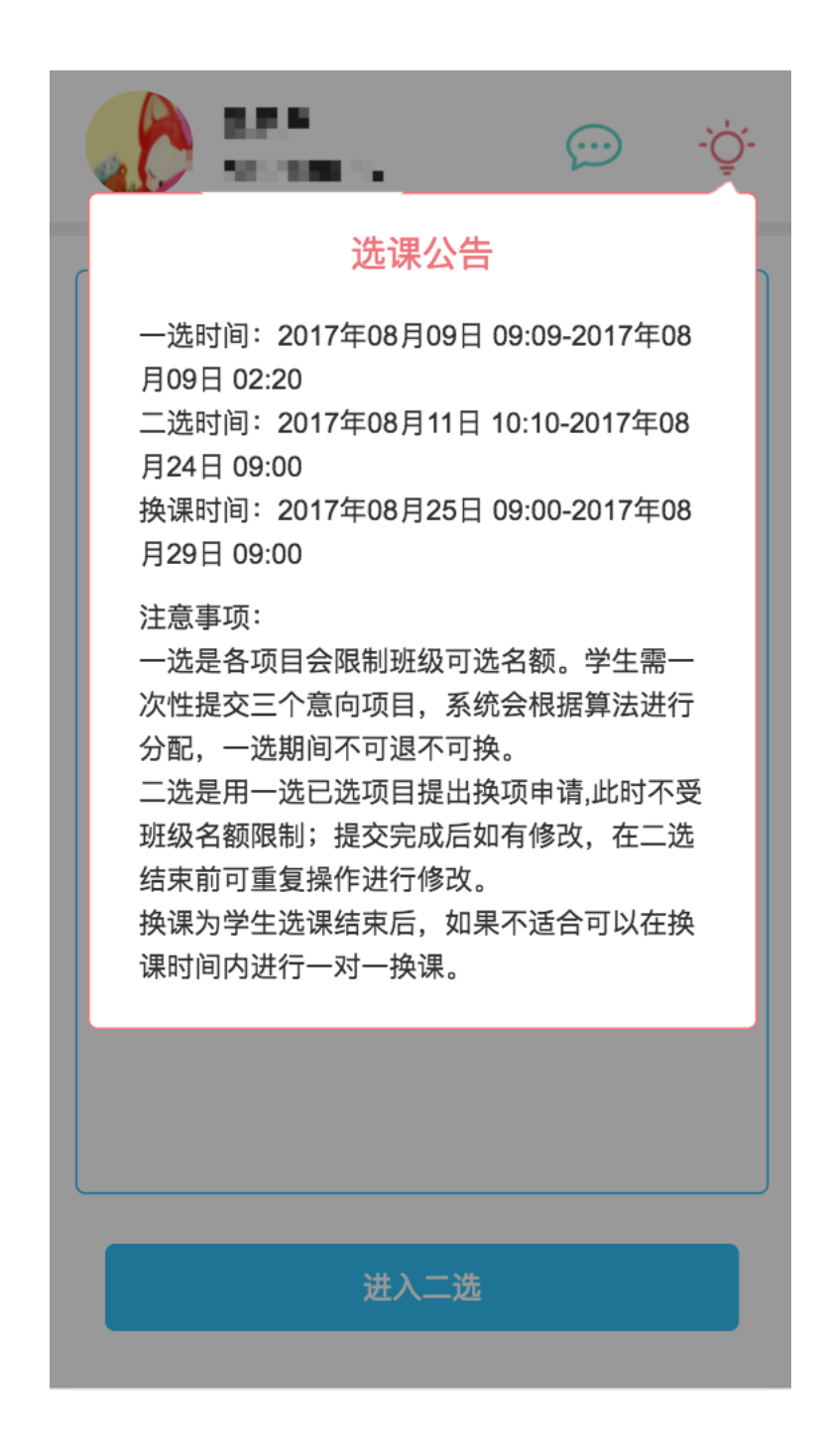

**2.一选开始后,**进入页面点击下方按钮正式进入一选抢课。

| ●●●○中国联通 夺 | 下午           | 2:21 | •              |  |
|------------|--------------|------|----------------|--|
| 🕻 返回 关闭    | 体育综合         | 平台-选 | 课系统 ••         |  |
|            | 92<br>2002 6 |      | <u>نې</u> . بې |  |
| 项目         | 教师           | 地点   | 操作             |  |
| 体育舞蹈       | 王锋           | 暂无   | 详情             |  |
| 体育舞蹈       | 焦喜便          | 暂无   | 详情             |  |
| 篮球         | 王燕珍          | 暂无   | 详情             |  |
| 篮球         | 牟小刚          | 暂无   | 详情             |  |
| 排球         | 胡春兰          | 暂无   | 详情             |  |
| 排球         | 盖全刚          | 暂无   | 详情             |  |
| 网球         | 杨宏           | 暂无   | 详情             |  |
| 健美         | 邢连军          | 暂无   | 详情             |  |
| 啦啦操        | 吕娜           | 暂无   | 详情             |  |
| 进入一选       |              |      |                |  |

进入一选页面后,请勾选三个意愿最强项目,点击下方"提交"按钮抢课。

| • | ••••○中国联通 🗢 下午2:39 @ 💶 े |            |                         |     |  |  |
|---|--------------------------|------------|-------------------------|-----|--|--|
| • | ✔返回 关闭 体育综合平台-选课系统 •••   |            |                         |     |  |  |
|   |                          | сь<br>-    | $\overline{\mathbf{x}}$ | -Č. |  |  |
|   | 项目(教师)                   | 课程<br>限选名额 | 班级名额<br>(可选/总数)         | 查看  |  |  |
|   | 体育舞蹈(王锋)                 | 38         | 2/2                     | 详情  |  |  |
|   | 体育舞蹈(焦喜便)                | 38         | 2/2                     | 详情  |  |  |
| ) | 篮球(王燕珍)                  | 38         | 2/2                     | 详情  |  |  |
|   | 篮球(牟小刚)                  | 38         | 2/2                     | 详情  |  |  |
|   | 排球(胡春兰)                  | 38         | 2/2                     | 详情  |  |  |
|   | 排球(盖全刚)                  | 38         | 2/2                     | 详情  |  |  |
|   | 网球(杨宏)                   | 37         | 3/3                     | 详情  |  |  |
|   | 健美(邢连军)                  | 38         | 2/2                     | 详情  |  |  |
|   | 啦啦操(吕娜)                  | 38         | 2/2                     | 详情  |  |  |
|   |                          | 提交         |                         |     |  |  |

选课成功后则弹出提示框

| ●●●●○中国联通 令      | 下午2:3     | 9                       | @ 🔲   |
|------------------|-----------|-------------------------|-------|
| <b>く</b> 返回 关闭 体 | 育综合平      | 台-选课系                   | 统 ••• |
|                  | юD        | $\overline{\mathbf{r}}$ | -Ğ-   |
| 项目(教师)           | 课程        | 班级名额                    | 查看    |
|                  | 选课成<br>确认 | 功                       |       |
| 排球(盖全刚)          | 38        | 2/2                     | 详情    |
| 网球(杨宏)           | 37        | 3/3                     | 详情    |
| 健美(邢连军)          | 38        | 2/2                     | 详情    |
| 啦啦操(吕娜)          | 38        | 2/2                     | 详情    |
|                  | 提交        |                         |       |

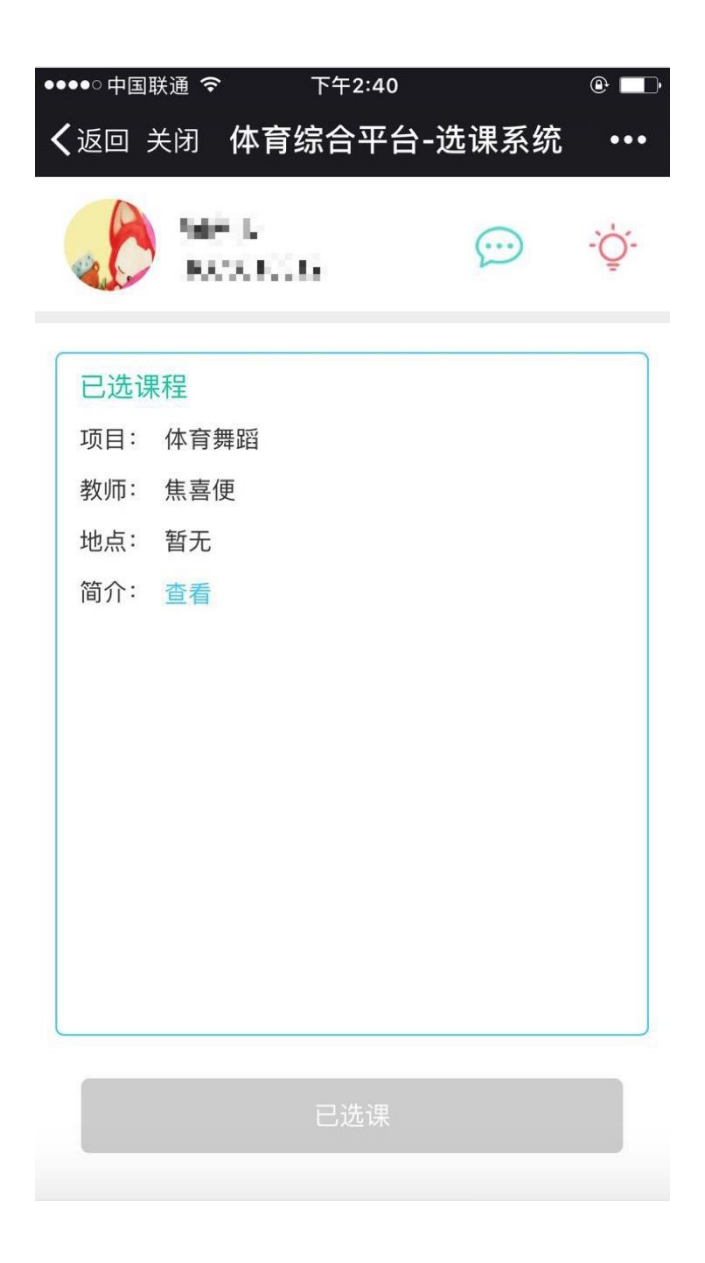

**3.二选开始后,**学生可进入二选,点击课程进行选课(二选会增加可选名额并取 消班级名额限制)。

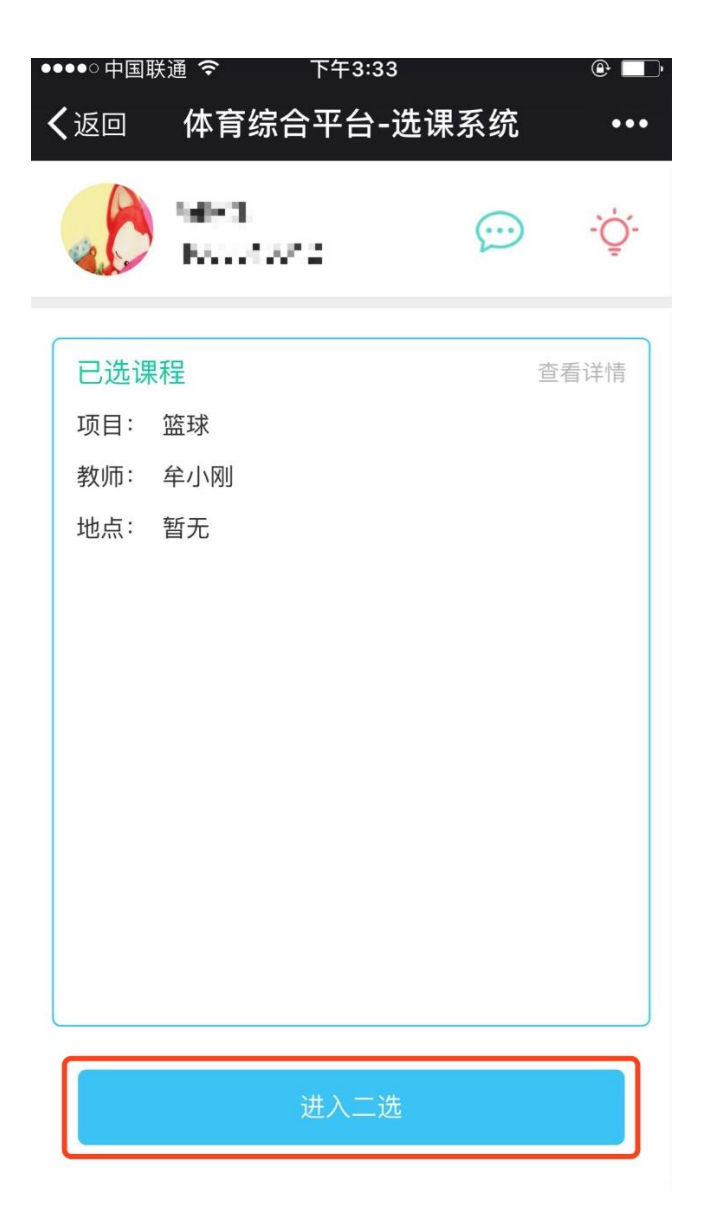

(1) 可直接选择意愿更换的项目, 提交选课

| ٠ | ●●●○中国联通 🤝                                                                                                    | 下午:  | 3:34                | @ 🔲   |
|---|----------------------------------------------------------------------------------------------------|------|---------------------|-------|
|   | <b>く</b> 返回关闭体                                                                                                    | 育综合  | 平台-选课系              | 统 ••• |
|   | enter la constante de la constante de la const | 27 S | $\overline{\cdots}$ | -Ģ́-  |
|   | 已选 篮球 (教师:                                                                                                    | 牟小刚士 | 地点: 暂无)             | 详情    |
|   | 选课                                                                                                    |      | 申请换证                | 果     |
|   | 项目                                                                                                    | 教师   | 课程名额<br>可选/总数       | 操作    |
|   | 排球                                                                                                    | 盖全刚  | 42/42               | 详情    |
|   | 轮滑                                                                                                    | 尤洋   | 42/42               | 详情    |
|   | 健美                                                                                                    | 邢连军  | 42/42               | 详情    |
|   | 啦啦操                                                                                                    | 吕娜   | 42/42               | 详情    |
|   | 乒乓球                                                                                                    | 孔勇   | 42/42               | 详情    |
|   | 体育舞蹈                                                                                                    | 焦喜便  | 41/42               | 详情    |
|   |                                                                                                    |      | <i>.</i>            |       |
|   |                                                                                                    | 提    | 交<br>一              |       |

(2) 换课

当上课班级名额已满时,还可通过发起<mark>换课申请</mark>与其他学生进行换课。 点击"他人的申请",可以看到其他同学提交的申请,如果合适,可<u>直接对换</u>。

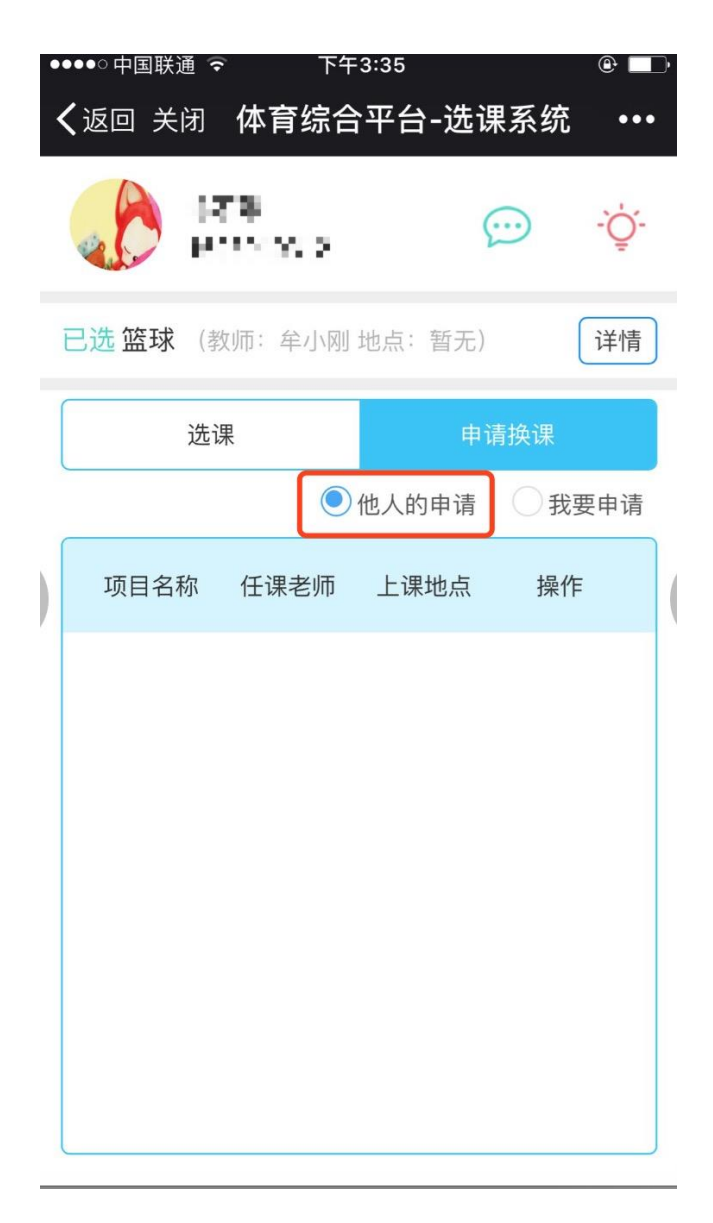

如果无意愿换课的项目,点击"我要申请",选择意愿换的项目

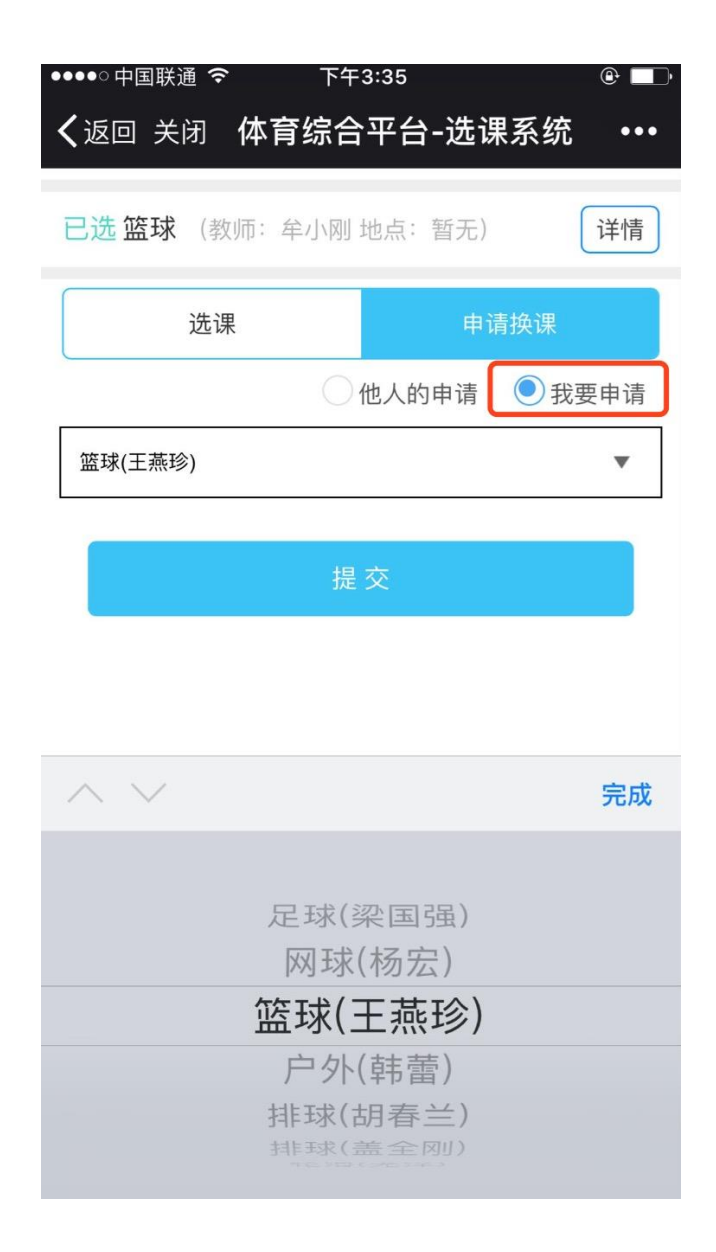

选课结束后。学生还可在换课时间进行一对一换课,只需要发起申请即可。